## **Reconciling Transactions for Study Abroad**

- In WellsOne, click the Expenses tab
- Select the transaction you need to reconcile
- Click the Spend Wizard button

| Coding                        | Details |
|-------------------------------|---------|
| 🔀 Policy alert                |         |
| Spend Wizard Expense template |         |

- Select the appropriate category
- Enter the appropriate amount and any other required information

| Hotel - Domestic       |                         |                                   |
|------------------------|-------------------------|-----------------------------------|
| Hotel - Don 🔮 Allocate | e remaining balance (   | 150.00 USD) ay.                   |
| Hotel - Domestic       | USD<br>0.00             | Add a comment                     |
|                        | Hotel - Domestic covers | expenses related to a hotel stay. |
| Allocated              | 0.00 USD                |                                   |
| Remaining balance      | 150.00 USD              |                                   |

• Click the Next button at the bottom of the screen

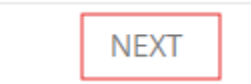

• Ensure your department/funding source is correct

| Department/Funding source | 2150 | Modern Languages &<br>Literature | 8 |
|---------------------------|------|----------------------------------|---|
|---------------------------|------|----------------------------------|---|

• Make sure Is this Study Abroad yes/no says YES

| Is this Study Abroad yes/no | yes | yes | 0 |
|-----------------------------|-----|-----|---|
|                             |     |     |   |

• Select the appropriate study abroad index number by clicking the +

| Index Number | 285832 | Lehigh in Greece | 8 |
|--------------|--------|------------------|---|
|--------------|--------|------------------|---|

• Ensure the GL Code, inserted from the Spend Wizard, is correct

| GL Code                                       | GL code     | ٢                   |
|-----------------------------------------------|-------------|---------------------|
| Enter the business purpose – be as specific a | as possible |                     |
| Business Purpose *                            |             |                     |
|                                               |             |                     |
|                                               |             | 200 characters left |

• If the transaction is \$75 or greater, please attached a pdf or jpg copy of your detailed receipt

|                        | []*          |  |
|------------------------|--------------|--|
| group<br>Organizations |              |  |
| Details                | Link receipt |  |

- When transaction has all details completed, click Complete
  - If you have more information to add, click Update to save what you have done so far

| Complete | Update |
|----------|--------|
|----------|--------|

Clicking Complete sends the transaction to your approver.